## Заявление на подключение

Для создания заявления на подключение к сервису 1С-Отчетность перейдите в пункт меню Главное Организации:

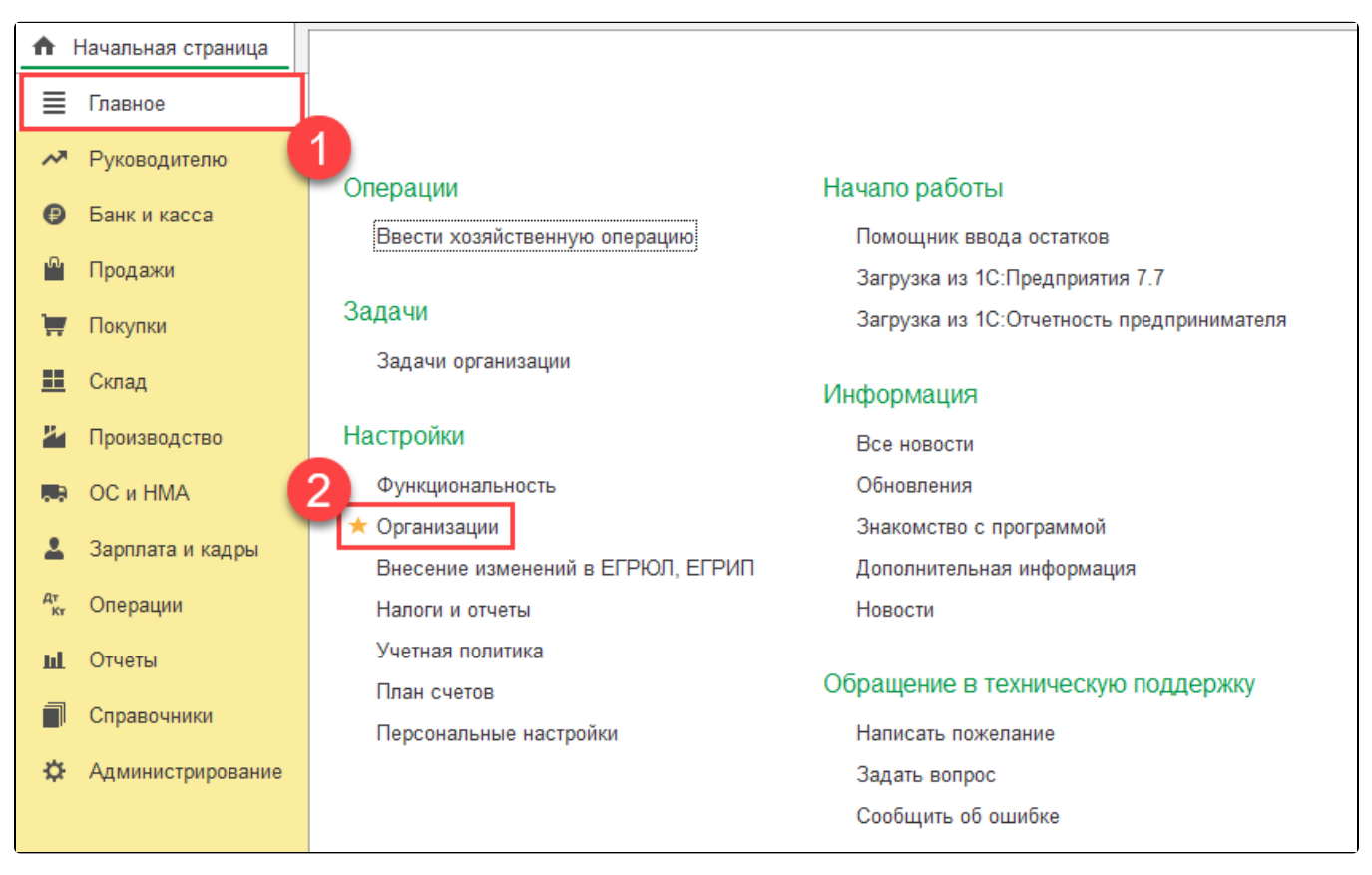

Выберите из списка и откройте организацию, которую планируется подключить к электронному документообороту. В открывшейся карточке организации нажмите кнопку **Подключение к 1С-Отчетности**:

| 🗲 🔶 🛧 _Тест_ ООО (Организация)                                                                                |                                                                 |                     |  |  |  |  |  |
|----------------------------------------------------------------------------------------------------|-----------------------------------------------------------------|---------------------|--|--|--|--|--|
| Основное Банковские счета Подразделения Учетная политика Лимиты остатка кассы Регистрации в налоговых органах |                                                                 |                     |  |  |  |  |  |
| Записать и закрыть                                                                                            | Записать 🔒 Реквизиты 🛛 🖉 Подключение к 10                       | -Отчетности 🔄 ЭДО 🗸 |  |  |  |  |  |
| Вид:                                                                                                    | Юридическое лицо                                                |                     |  |  |  |  |  |
| Сокращенное наименование:                                                                                     | : ООО "_Тест_"                                                  | ? <u>История</u>    |  |  |  |  |  |
| Полное наименование:                                                                                          | Общество с ограниченной ответственностью "_Тест_"               | ?                   |  |  |  |  |  |
| Наименование в программе:                                                                                     | _Tect_ 000                                                      | ?                   |  |  |  |  |  |
| Префикс:                                                                                                    | ?                                                               |                     |  |  |  |  |  |
| NHH:                                                                                                    | ? Заполнить реквизиты по ИНН                                    |                     |  |  |  |  |  |
| КПП:                                                                                                    | ? История                                                       |                     |  |  |  |  |  |
| OFPH:                                                                                                    | ? Дата регистрации: 16.02.2015 t                                | 2                   |  |  |  |  |  |
| Регистрирующий орган:                                                                                         |                                                                 |                     |  |  |  |  |  |
|                                                                                                    | Этот реквизит можно заполнить по данным ЕГРЮЛ. <u>Заполнить</u> |                     |  |  |  |  |  |
| Система налогообложения:                                                                                      | Общая                                                           |                     |  |  |  |  |  |
| Отделение иностранной организации                                                                             |                                                                 |                     |  |  |  |  |  |
|                                                                                                    |                                                                 |                     |  |  |  |  |  |

Если после нажатия кнопки **Подключение к 1С-Отчетности** появляется окно авторизации на портале 1С:ИТС воспользуйтесь инструкцией: Авторизация на портале 1С:ИТС.

В окне подключения выполните следующие действия:

1. Выберите подключаемую организацию.

2. Если организация является бюджетной, в строке **Вид организации** проставьте отметку **Клиент Казначейства России**. Далее в заявлении необходимо будет выбрать сертификат электронной подписи, полученный в Федеральном казначействе.

Если организация является бюджетной, отметьте пункт **Клиент Казначейства России** (1). После этого выпуск сертификата на руководителя или сотрудника организации будет недоступен. Необходимо выбрать сертификат, полученный в Федеральном казначействе ( 2):

| 🗲 🔶 ☆ Подклю                         | чение к 1С-Отчетности (Обучение_1С-отчетность_тест) * 🖉 🗄 🛛                                                                                                    |  |  |  |  |
|--------------------------------------|----------------------------------------------------------------------------------------------------|--|--|--|--|
| Организация:                         | Обучение_1С-отчетность_тест 🔹 🗗                                                                                                    |  |  |  |  |
| Вид организации:                     | Клиент Казначейства России ?                                                                                                    |  |  |  |  |
| ОГРН                                 | 8306832577648                                                                                                    |  |  |  |  |
| Юридический адрес:                   | 248000, Калужская обп, г Калуга, ул Циолковского, д. 10                                                                                                    |  |  |  |  |
| Гос. органы:                         | Все направления                                                                                                    |  |  |  |  |
| Пользователи:                        | Только Вы ?                                                                                                    |  |  |  |  |
| Сертификат:<br>Владелец сертификата: | Руководитель - Лаборте Фатих Теримович ?                                                                                                    |  |  |  |  |
| Сертификат эл. подписи:              | Выбрать                                                                                                    |  |  |  |  |
|                                      | В соотве 2 и с Постановлением правительства РФ от 10 июля 2020 г. N 1018<br>руководители и сотрудники некоммерческих организаций, а также коммерческих, которым<br>предоставляются средства из бюджетной системы РФ, должны получать сертификат в<br>Федеральном казначействе. <u>Подробнее</u> |  |  |  |  |
| Телефон:                             | ?                                                                                                    |  |  |  |  |
| 1С-ЭДО:                              | ✓ Подключить. <u>Настройки</u> ?                                                                                                    |  |  |  |  |

Информация о выпуске сертификата для Бюджетной организации находится в разделе Получение электронной подписи в Федеральном казимиченстве.

3. Заполните ОГРН организации.

4. Заполните юридический адрес организации.

5. Выберите контролирующие органы, в которые будет сдаваться отчетность. Документооборот возможен со следующими контролирующими органами: ФНС, СФР (бывш. ПФР и ФСС), Росстат, РАР, РПН, ФТС. Росстат можно подключить только совместно с направлением ФНС. При отправке заявления необходимо указать хотя бы одно направление ФНС или СФР.

6. При необходимости выберите пользователей, которые смогут отправлять отчетность, узнавать о результатах отправки, получать требования, письма и уведомления и т.д.

7. Укажите владельца сертификата:

Если вы хотите выпустить сертификат эл. подписи на руководителя организации путем отправки заявления, на данный момент сделать это можно только выбрав в заявлении **УЦ АО «Аналитический центр»**. УЦ ФНС приостановил возможность получения сертификата путем отправки заявления.

Получить сертификат электронной подписи на руководителя организации путем отправки заявления можно только в случае соблюдения следующих условий:

1. Вашей обслуживающей организацией является обособленное подразделение АО «КАЛУГА АСТРАЛ», находящееся по одному из адресов, указанных в таблице. Если в таблице нет адреса вашей обслуживающей организации, то идентификация невозможна.

2. У вас есть токен, на который будет записан закрытый ключ при отправке заявления. В дальнейшем токен нужно будет предъявить для получения сертификата. Для приобретения токена обратитесь в вашу обслуживающую организацию.

3. Для получения сертификата электронной подписи необходимо будет пройти идентификацию в вашей обслуживающей организации, по адресу, указанному в таблице.

Ниже заполните реквизиты сотрудника, на имя которого будет оформлен сертификат электронной подписи: удостоверение личности, СНИЛС, номер телефона, адрес электронной почты и должность.

Если сертификат выпускается на физическое лицо (сотрудник, главный бухгалтер), то он будет выпущен Удостоверяющим центром АО «КАЛУГА АСТРАЛ».

Отметьте, требуется ли включать в сертификат лицензию КриптоПро. Расширение лицензии на продукт 1С-Отчетность с применением встроенной в сертификат лицензией СКЗИ «КриптоПро CSP» позволяет получить ЭП со встроенной лицензией СКЗИ КриптоПро. Владельцу ЭП предоставляется право на использование КриптоПро CSP без ввода серийного номера. Подробная информация представлена в статье Приобретение лицензии КриптоПро СSP, встроенной в сертификат. Ниже заполните реквизиты сотрудника, на имя которого будет оформлен сертификат электронной подписи: удостоверение личности, СНИЛС, номер телефона, адрес электронной почты и должность.

При выборе в качестве владельца сертификата другого сотрудника (не руководителя организации) в заявлении станет доступен раздел **До** кументы, в котором необходимо указать документ, подтверждающий полномочия выбранного сотрудника. Нажав кнопку **Выбрать доверенность** появится возможность прикрепить машиночитаемую доверенность (при получении ЭП на физическое лицо), а также приложить скан-копию доверенности (при получении ЭП на юридическое лицо до 01.09.2023). Если сертификата уже имеется, то подключение производится согласно инструкции Использование сертификата стороннего УЦ

8. Отметьте, хотите ли вы подключиться к сервису 1С-ЭДО для обмена электронными документами с контрагентами. Для ознакомления с условиями подключения нажмите на вопросительный знак в строке 1С-ЭДО и перейдите по гиперссылке **Условия подключения**.

Далее система определит какое СКЗИ (средство криптографической защиты информации) установлено на компьютере. Если ни одна из программ не установлена, выберите одну программу, которая будет использована для подписи и шифрования документов отчетности и нажмите кнопку **Установить**...:

| Падключение к 1С-Отчетности (1С:Предприятие)                                                                                                    | ۵ 🗖       | 31 M M | M- | × |  |  |  |  |
|----------------------------------------------------------------------------------------------------|-----------|--------|----|---|--|--|--|--|
| Подключение к 1С-Отчетности                                                                                                    |           |        |    |   |  |  |  |  |
| Чтобы продолжить подключение, установите на компьютере одну из поддерживаемы<br>защиты информации (криптопровайдер):                                                                                                    | х програм | мм     |    |   |  |  |  |  |
| (1) VIPNet CSP                                                                                                    |           |        |    |   |  |  |  |  |
| Подробнее о программе - на сайте компании <u>ОАО «ИнфоТеКС»</u>                                                                                                    |           |        |    |   |  |  |  |  |
| Установить бесплатно программу ViPNet CSP                                                                                                    |           |        |    |   |  |  |  |  |
| <ul> <li>СryptoPro CSP</li> <li>Подробнее о программе и условиях ее приобретения - на сайте компании <u>ООО "КРИПТО-ПРО"</u></li> <li>Установить программу CryptoPro CSP</li> <li>После установки программы перезагрузите компьютер и запустите подключение к 1C-Отчетности повторно.</li> <li><u>Закрыть</u></li> </ul> |           |        |    |   |  |  |  |  |
|                                                                                                    |           |        |    | _ |  |  |  |  |

СКЗИ ViPNet CSP предоставляется бесплатно: Установка СКЗИ ViPNet CSP. СКЗИ КриптоПро CSP имеет платную лицензию: Установка СКЗИ КриптоПро CSP.

Если необходимо настроить SMS-уведомления о статусах отправки отчетов и входящих сообщений, перейдите в **Расширенные настройки** (1) и отметьте пункт **Хочу получать** (2). Нажмите кнопку **Сохранить**:

| ← → ★ Подключение к 1С-Отчетности (Обучение_1С-отчетность_тест) *                                                                                                    |                                                                                                    |              |     |     |                    |  |  |
|----------------------------------------------------------------------------------------------------|----------------------------------------------------------------------------------------------------|--------------|-----|-----|--------------------|--|--|
| Организация:                                                                                                    | Обучение_1С-отчетность_тест                                                                                | <b>▼</b> (2) |     | Pac | ширенные настройки |  |  |
| Вид организации:<br>ОГРН<br>Юридический адрес:<br>Гос. органы:                                                                                                    | Клиент Казначейства России ?<br>248000, Калужская обп, г Калуга, ул Циолковского, д. 10<br>Все направления |              |     | 1   |                    |  |  |
| <ul> <li>Расширенные на</li> <li>Дополнительные контак</li> <li>Фактический адрес:</li> <li>Телефон организации:</li> <li>SMS-уведомления о статусе сотчетов и входящих сообщени</li> </ul> | астройки<br>ты<br>248000, Калужская обл, г Калуга, ул Циолковского,<br>отправки<br>ях:<br>2                | Э. <u>10</u> | : [ | X ב | дельца.            |  |  |
| Прочее<br>Подразделение:<br>Сохранить Отмена                                                                                                    | Основное подразделение                                                                                     |              |     |     |                    |  |  |

Заявление готово к отправке. В зависимости от выбора типа подписания заявления нажмите кнопку Подписать и отправить или Отправить заявление.

В открывшемся окне нажмите кнопку Создать закрытый ключ:

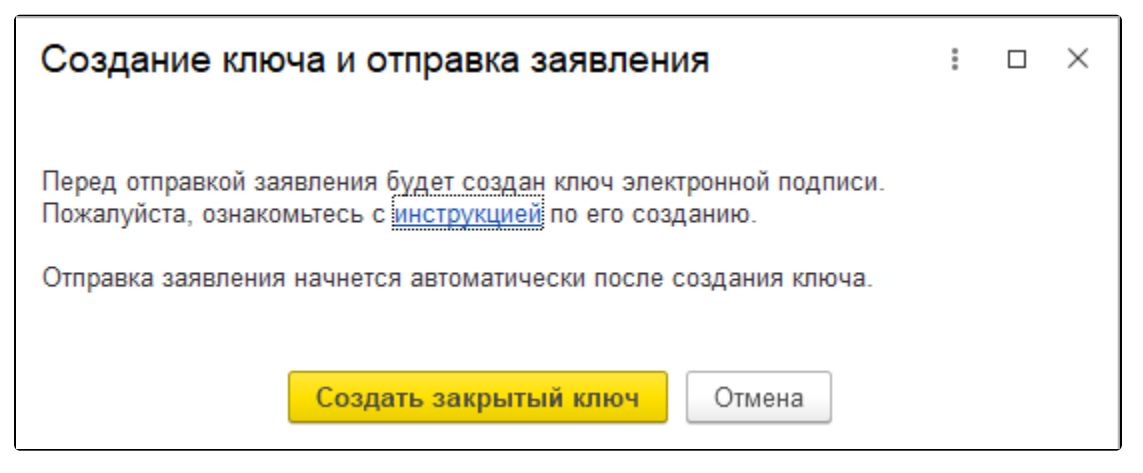

Информация о формировании контейнера закрытого ключа находится в разделе Формирование контейнера закрытого ключа.

После генерации контейнера закрытого ключа отобразится сообщение об успешной отправке заявления.

После отправки заявления обратитесь в организацию, с которой был заключен договор на подключение сервиса 1С-Отчетность и сообщите об отправленном заявлении. Пока сотрудники обслуживающей организации не отправят заявление в дальнейшую обработку, создание сертификата не начнется и статус заявления не изменится.

Если в заявлении было добавлено направление ФНС, заявление будет обработано в течение 24 часов с момента его отправки в обработку обслуживающей организацией, в остальных случаях – в течение двух часов.

Чтобы узнать, обработалось ли заявление, необходимо обновить его статус. Подробнее в разделе Обновление статуса заявления.